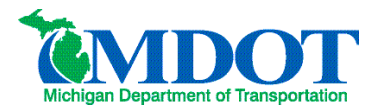

## **OpenBridge Modeler – Printing Individual Plan Sheets**

| <ol> <li>Select the Place Fence tool</li> <li>Select the Place Fence Type of Block from the dropdown menu</li> </ol>                                                                                                    | Collaborate       Drawing (MDOT Bridge       MDOT Bridge Tools         Image Attr.       Image Attr.       Image Attr.       Image Attr.         Image Attr.       Set       Image Attr.       Patterns         Image Attr.       Set       Image Attr.       Image Attr.         Image Attr.       Set       Image Attr.       Image Attr.         Image Attr.       Set       Image Attr.       Image Attr.         Image Attr.       Set       Image Attr.       Image Attr.         Image Attr.       Set       Image Attr.       Image Attr.         Image Attr.       Set       Image Attr.       Image Attr.         Image Attr.       Set       Image Attr.       Image Attr.         Image Attr.       Set       Image Attr.       Image Attr.         Image Attr.       Set       Image Attr.       Image Attr.         Image Attr.       Set       Image Attr.       Image Attr.         Image Attr.       Set       Image Attr.       Image Attr.         Image Attr.       Set       Image Attr.       Image Attr.         Image Attr.       Set       Image Attr.       Image Attr.         Image Attr.       Set       Image Attr.       Image Attr.                                                                                                    |
|----------------------------------------------------------------------------------------------------|----------------------------------------------------------------------------------------------------|
| <ol> <li>Place a fence that aligns with the dashed<br/>yellow line, level Sheet_Border_11x17~, that<br/>outlines the plan sheet border</li> </ol>                                                                                                    | Prese Fonce     Prese     Prese |
| <ol> <li>Choose Print to PDF, which can be found<br/>under File &gt; Print. Print to PDF had the MDOT<br/>default settings. Don't choose regular Print.</li> </ol>                                                                                                  | Price   Nor   Core   Sor finance   Sor finance   Core   Core    Core   Core   Core   Core   Core   Core   Core   Core   Core   Core   Core   Core   Core   Core   Core   Core   Core   Core   Core   Core                                                                                                    |
| <ul> <li>5. The loaded sheet should be centered with 0.25" margins. Settings should match the following: <ul> <li>a. Print Driver: pdf.pltcfg</li> <li>b. Paper Size: 11"x17"</li> <li>c. Scale: Should be same as annotation scale in file.</li> </ul> </li> </ul> | Print (pdf.pltcfg)<br>File Settings Resymbolization<br>Printer and Paper Size<br>Printer and Paper Size<br>Printer and Paper Size<br>Printer driver<br>Indicape<br>Area: Fence Rasterized<br>View: View 1<br>Color: Monochrome Copigs 1<br>Stage 10:000<br>In Maximize<br>Origin: 0:250<br>Design script:<br>Print b File.<br>Print to File.                                                                                                    |

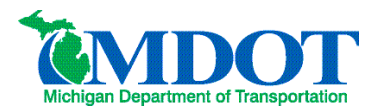

## **OpenBridge Modeler – Printing Individual Plan Sheets**

| 6. To Print, left click the printer icon or "Print to File"                                                                                                    | Print (pdf.phtdg)  Print (pdf.phtdg)  Print (pdf.p |
|----------------------------------------------------------------------------------------------------|----------------------------------------------------------------------------------------------------|
| <ul> <li>7. Save to pdf after selecting folder location and creating file name.</li> <li>a. To print a paper copy, open the pdf with a pdf reader like Kofax or Bluebeam and then send to the desired printer.</li> </ul> | Save Print As       ×         ← → · · ↑        > Documents > · · · C       > Search Documents         Organize · New folder       Image: · · · · · · · · · · · · · · · · · · ·                                                                                                    |